# Color**Designer** | **PLUS**

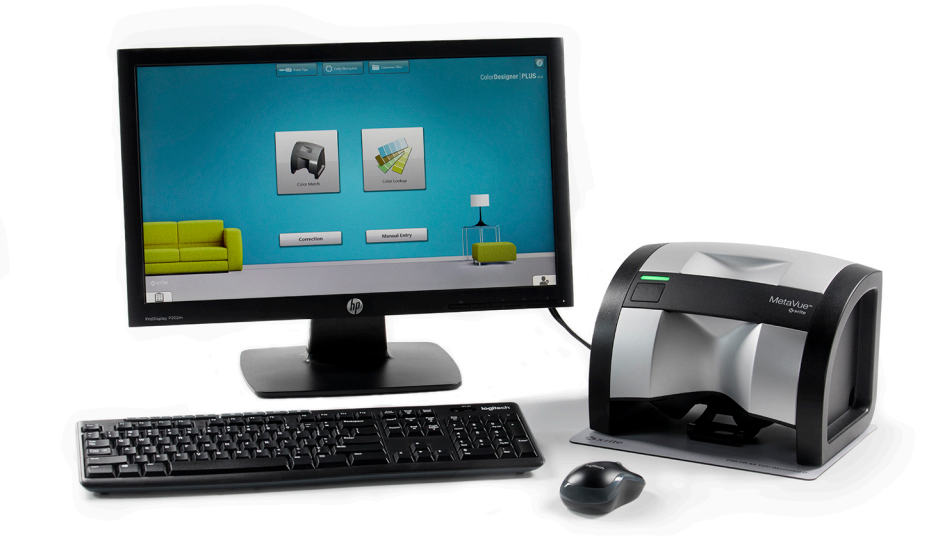

# **Guide d'installation**

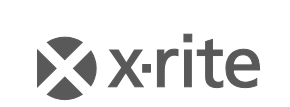

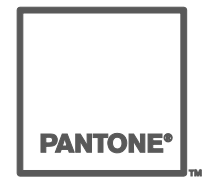

#### Avis sur la marque déposée

Les informations contenues dans ce manuel sont protégées par le droit d'auteur et sont la propriété de X-Rite, Incorporated.

La publication de ces informations n'implique aucun droit de reproduction ou d'utilisation de ces informations dans un but autre que l'installation, l'utilisation ou la maintenance de l'instrument décrit ici. Aucune partie de ce manuel ne peut être reproduite, transcrite ou traduite dans une langue ou un langage informatique, sous quelque forme ou par quelque procédé que ce soit : électronique, magnétique, mécanique, optique, manuel ou autre, sans l'autorisation écrite préalable d'un agent autorisé de X-Rite, Incorporated.

Brevets : www.xrite.com/ip

© 2019, X-Rite, Incorporated. Tous droits réservés.

X-Rite®, MatchRite® et ColorDesigner® sont des marques déposées de X-Rite, Incorporated. Windows® est une marque déposée de Microsoft Corporation. Tous les autres logos, noms de produits et marques mentionnés sont la propriété de leurs propriétaires respectifs.

### Table des matières

| Introduction4                                            |
|----------------------------------------------------------|
| Configuration requise4                                   |
| À propos de ce manuel4                                   |
| Informations importantes4                                |
| Aide en ligne5                                           |
| Support technique5                                       |
| Prise en main5                                           |
| A. Installation du logiciel ColorDesigner PLUS7          |
| B. Installation des bases de données ColorDesigner PLUS9 |
| Installation9                                            |
| Mises à jour automatiques9                               |
| Activation des bases de données10                        |
| Désactivation des bases de données11                     |
| C. Activation du logiciel12                              |
| D. Sécurité13                                            |
| Changement du mot de passe13                             |
| Accès au bureau de Windows14                             |
| E. Importation de fichiers client (facultatif)15         |
| F. Sélection de l'imprimante et du modèle d'étiquette    |
| G. Installation de votre instrument18                    |
| H. Installation de l'imprimante à étiquettes Dymo USB20  |
| I. Configuration du système de dosage21                  |
| J. Configuration d'un lecteur de code-barres24           |
| K. Configuration des boutons d'applications externes25   |

### Introduction

Le logiciel et l'instrument X-Rite<sup>®</sup> ColorDesigner<sup>®</sup> PLUS permettent de formuler des peintures de manière rapide et précise. L'instrument mesure l'échantillon de couleur d'un client et traite les caractéristiques des données chromatiques de l'échantillon, tout en prenant en compte les conditions d'éclairage, la base du mélange et les dosages. Le logiciel ColorDesigner PLUS affiche ensuite la formule du mélange de peinture correspondant à l'échantillon du client. Toutes ces fonctions sont accomplies en quelques secondes. Chaque fonction est affichée sur l'écran de votre ordinateur où le client peut examiner l'intégralité du processus.

#### **Configuration requise**

Configuration système requise

- Windows 7 (32 ou 64 bits), 2 Go de RAM
- Windows 8, 8.1 (32 ou 64 bits), 2 Go de RAM
- Windows 10 (32 ou 64 bits), 2 Go de RAM
- Résolution d'ècran de 1024 x 768
- 4 Go d'espace disponible
- *Remarque : ces spécifications concernent ColorDesigner PLUS uniquement. Pour exécuter d'autres applications simultanément, les spécifications sont plus élevées.*

Configuration système recommandée

- Windows 7 (32 ou 64 bits), 4 Go de RAM
- Windows 8, 8.1 (32 ou 64 bits), 4 Go de RAM
- Windows 10 (32 ou 64 bits), 4 Go de RAM
- Pentium 4 2,8 GHz
- Résolution d'écran de 1024 x 768
- 20 Go d'espace disponible

#### À propos de ce manuel

Ce manuel contient les procédures d'installation générales du logiciel et de l'instrument. Pour des informations spécifiques à l'application, consultez le système d'aide en ligne de ColorDesigner PLUS. La documentation de l'instrument couvre l'installation, l'opération, l'étalonnage et la maintenance générale.

Si le système que vous avez acheté comprend un ordinateur et un moniteur, reportez-vous à la documentation incluse avec ces produits pour obtenir les procédures d'installation spécifiques.

#### **Informations importantes**

Si vous avez acheté un système ColorDesigner PLUS clés en main, les composants logiciels suivants sont déjà installés sur l'ordinateur

- Application ColorDesigner PLUS
- Bases de données de peintures
- le pilote USB de l'instrument ;
- le pilote USB de l'imprimante.

Conservez les clés USB fournies avec ColorDesigner PLUS, l'imprimante et les modules de base de données au cas où vous souhaiteriez réinstaller certains éléments.

#### Aide en ligne

Vous pouvez utiliser le système d'aide de ColorDesigner PLUS pour apprendre à utiliser le logiciel. L'aide en ligne contient des instructions pas à pas pour des tâches spécifiques ainsi que des informations conceptuelles et de référence.

Le système d'aide utilise la même technologie que les pages Web : les liens vers des rubriques connexes, des définitions et des informations plus détaillées apparaissent sous forme de texte souligné. Cliquez sur ces liens pour vous déplacer vers d'autres rubriques dans le système d'aide.

Vous pourrez remarquer la présence d'un bouton Aide en haut à droite de la quasi totalité des écrans de ColorDesigner PLUS. Cliquez sur ce bouton pour en apprendre plus sur l'écran actif de ColorDesigner PLUS.

#### Support technique

L'engagement qualité de X-Rite s'étend bien au-delà de l'achat de votre produit. Le service après-vente (SAV) de X-Rite se tient à votre disposition pour assurer le fonctionnement optimal de votre système. Le SAV de X-Rite est composé de techniciens qualifiés qui peuvent vous fournir une assistance par téléphone ou par fax. Lorsque vous contactez le SAV de X-Rite, veuillez avoir les informations suivantes à portée de la main :

- Le numéro de version de votre logiciel et le numéro de série de votre instrument.
- Votre nom, celui de votre entreprise et votre numéro de téléphone
- Si votre problème a provoqué un message d'erreur, notez celui-ci.
- Notez également les étapes que vous avez suivies avant l'apparition du problème.
- L'instrument et le logiciel en état de marche à proximité du téléphone.

#### Aux États-Unis,

Pour l'assistance instrument et logiciel (option 4), contactez votre représentant X-Rite autorisé (option 1) ou le service à la clientèle (option 3) aux numéros suivants : 1-800-572-4626 ou Télécopie : 1-888-826-3043. 1-888-826-3043.

#### **En Europe**

, contactez votre revendeur X-Rite ou appelez le 00 800 700 300 01.

#### Dans les autres régions

, contactez votre revendeur ou le bureau X-Rite le plus proche de chez vous.

#### Prise en main

Avant de commencer l'installation, assurez-vous de posséder :

• Clé USB contenant le logiciel ColorDesigner PLUS

- Clé USB contenant les programmes associés à ColorDesigner PLUS
- l'instrument de mesure et les câbles
- Imprimante Dymo

Pour installer X-Rite ColorDesigner PLUS, suivez les instructions pas à pas illustrées en commençant par la Section A.

Ne branchez pas votre instrument ni votre imprimante avant que ces instructions ne vous l'indiquent.

### A. Installation du logiciel ColorDesigner PLUS

**IMPORTANT :** Vous devez être connecté en tant qu'administrateur ou membre du groupe Administrateurs pour pouvoir installer cette application sur un système Windows 7, 8, 8.1 ou 10.

- Insérez la clé USB du logiciel ColorDesigner PLUS dans le port USB. Si l'écran d'installation de ColorDesigner PLUS ne s'ouvre pas automatiquement, ouvrez l'Explorateur Windows et accédez à la lettre de la clé USB. Double-cliquez sur le fichier Setup.exe.
- 2. Un écran s'affiche pour vous indiquer que votre système peut être amené à redémarrer plusieurs fois au cours de l'installation. Fermez toutes les applications ouvertes comme indiqué, puis cliquez sur **Oui** pour poursuivre l'installation.

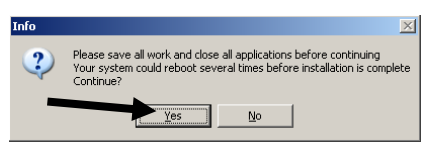

**3.** L'installation du programme d'installation de .NET Framework 4 Client Profile démarre. Une fenêtre indique la progression de l'installation.

**REMARQUE :** Cette installation n'a pas lieu si le programme d'installation de .NET Framework 4 Client Profile est déjà installé sur votre ordinateur.

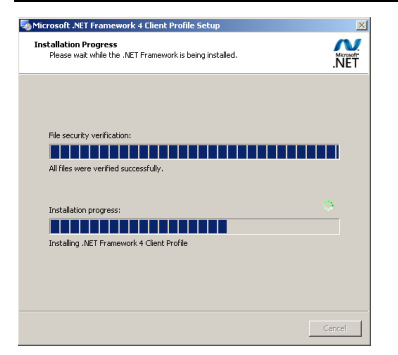

**4.** Une fois l'installation de .NET terminée, l'écran de SQL Server 2012 s'affiche. Suivez les invites à l'écran jusqu'à ce que l'installation soit terminée. Cette installation peut prendre plusieurs minutes.

**REMARQUE :** Si Microsoft SQL Server 2012 est déjà installé sur votre ordinateur, cet écran n'apparaît pas.

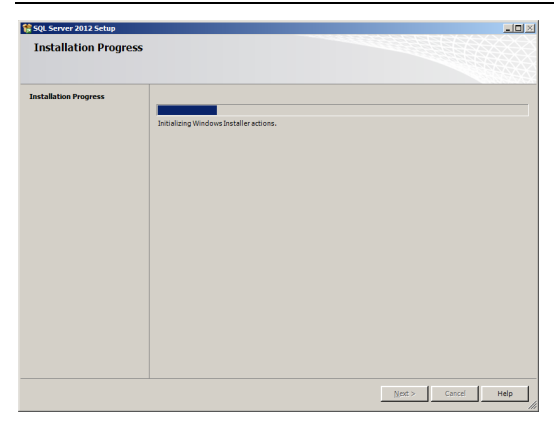

5. Un écran de bienvenue s'affiche. Cliquez sur **Suivant** pour continuer.

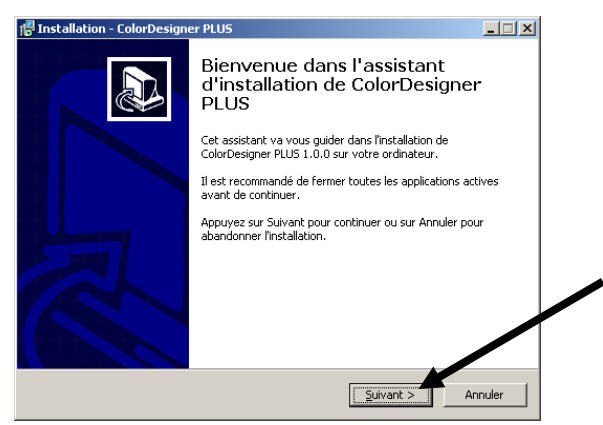

6. Si vous acceptez le contrat de licence du logiciel, sélectionnez J'accepte les termes du contrat., puis cliquez sur Suivant pour continuer.

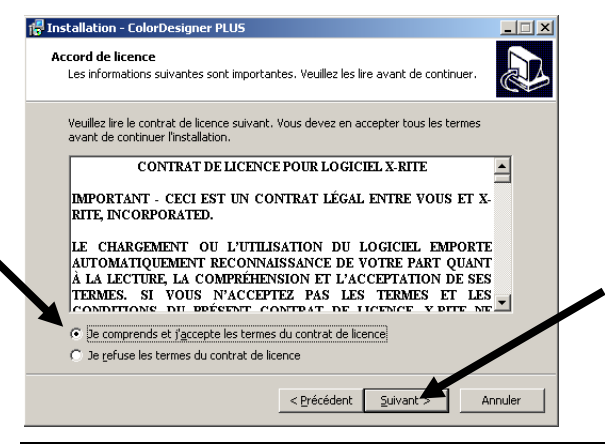

**REMARQUE :** Vous devez accepter le contrat de licence pour pouvoir poursuivre l'installation.

- 7. Sur l'écran de sélection des composants, choisissez **Installation complète**, puis cliquez sur **Suivant** pour continuer.
- 8. Sur l'écran Prêt pour l'installation, cliquez sur Installer pour continuer.
- **9.** Une fois l'installation de ColorDesigner PLUS terminée, cliquez sur **Terminer** pour quitter.

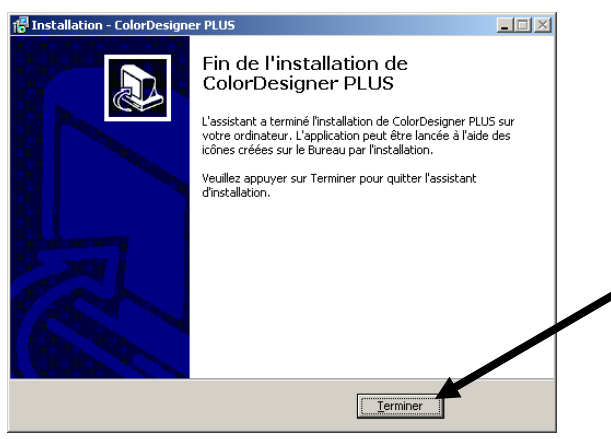

### B. Installation des bases de données **ColorDesigner PLUS**

**REMARQUE :** Les bases de données sont déjà installées si vous avez acheté un svstème clés en main.

La procédure varie selon la méthode d'installation utilisée. Si vous installez les bases de données à partir d'une clé USB, reportez-vous à la procédure d'installation. Si vous souhaitez effectuer des mises à jour automatiques, reportezvous à la procédure de mise à jour automatique. Une fois les bases de données installées, vous devez activer les bases de données individuelles que vous souhaitez utiliser dans l'application. Pour cette procédure, reportez-vous à la section Activation des bases de données.

#### Installation

- **1.** Insérez la clé USB des programmes associés à ColorDesigner PLUS dans le port USB. Si la mise à jour ne s'exécute pas automatiquement, double-cliquez sur l'icône de la clé USB dans la fenêtre Poste de travail, puis double-cliquez sur le fichier AutoMRUpdate.exe.
- **2.** L'utilitaire de mise à jour vous demande si vous êtes prêt à effectuer la mise à jour. Sélectionnez **Oui** pour commencer le processus de mise à jour.
- **3.** Suivez les instructions d'installation restantes à l'écran.
- **4.** Une fois terminé, reportez-vous à la procédure Activation des bases de données qui suit.

#### Mises à jour automatiques

1. Démarrez ColorDesigner PLUS en double-cliquant sur l'icône X-Rite ColorDesigner PLUS sur le Bureau.

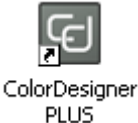

**2.** Un écran d'activation du logiciel peut apparaître si le logiciel n'est pas encore activé. À ce stade, vous pouvez activer le logiciel ou cliquer sur **Continuer** et l'inscrire plus tard. Si vous choisissez d'activer le logiciel plus tard, vous pouvez l'exécuter en mode d'évaluation pendant 30 jours. X-Rite vous recommande cependant d'activer votre logiciel le plus tôt possible. Pour la procédure à suivre, reportez-vous à la Section C, Activation du logiciel.

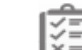

- **3.** Sur l'écran du menu principal, sélectionnez l'icône 🖾 située en bas à gauche pour ouvrir le menu Configuration, puis cliquez sur Paramètres.
- **4.** Entrez votre mot de passe, puis cliquez sur **Déverrouiller**. le mot de passe par défaut est 1234.

**5.** Sélectionnez l'onglet **Configuration** dans la partie supérieure, puis sélectionnez **Mise à jour**.

| Installation                                                    | arification Fichiers clients Gestion des Cor<br>données Cor                                                                                                    | nfiguration                      | File d'attente (0)                                                                                                    |
|-----------------------------------------------------------------|----------------------------------------------------------------------------------------------------|----------------------------------|----------------------------------------------------------------------------------------------------|
| Actuelle<br>Mise à jour<br>Sauvegarder/<br>Restaurer<br>Licence | Mise à jour automatique<br>Rechercher les mises à jour<br>Jamais<br>Au démarrage<br>Comme planifié<br>Dimanche Lundi Mardi<br>Jeudi Vendredi Samedi<br>Heure de la jour | indes) <u>301</u>                | Paramètres de mise à jour <ul> <li>Afficher une confirmation avant toute mise à jour</li> <li>Inclure les mises à jour apportées à</li> <li>ColorDesigner PLUS</li> <li>Inclure les mises à jour du firmware pour l'instrument.</li> <li>Inclure les mises à X-Rite</li> <li>Appliquer la nouvelle planification</li> </ul> <li>Mettre à jour maintenant</li> <li>Réparer les bases de données</li> |
|                                                                 | Mise à jour réseau<br>Type de mise à jour                                                                                                    | Serveur<br>Port                  | 0                                                                                                    |
|                                                                 | ۲TP ×                                                                                                    | Chemin d'accès<br>Chemin d'accès | du téléchargement                                                                                                    |
|                                                                 |                                                                                                    | ID utilisateur                   |                                                                                                    |
|                                                                 | Démarrer Afficher le journal des                                                                                                    | Mot de passe                     |                                                                                                    |

- Sélectionnez Au démarrage ou Comme planifié sous l'option Rechercher les mises à jour. Si vous avez sélectionné Au démarrage, passez à l'étape 8. Si vous avez sélectionné Comme planifié, passez à l'étape suivante.
- 7. Vérifiez le jour de la semaine et indiquez à quelle heure de la journée vous voulez vérifier la présence de mises à jour. Vous pouvez également définir un délai en secondes avant la vérification des mises à jour.
- 8. Cliquez sur le bouton Accueil pour enregistrer les paramètres et quitter Paramètres.

#### Activation des bases de données

1. Démarrez ColorDesigner PLUS en double-cliquant sur l'icône X-Rite ColorDesigner PLUS sur le Bureau.

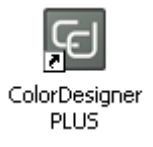

2. Un écran d'activation du logiciel peut apparaître si le logiciel n'est pas encore activé. À ce stade, vous pouvez activer le logiciel ou cliquer sur Continuer et l'inscrire plus tard. Si vous choisissez d'activer le logiciel plus tard, vous pouvez l'exécuter en mode d'évaluation pendant 30 jours. X-Rite vous recommande cependant d'activer votre logiciel le plus tôt possible. Pour la procédure à suivre, reportez-vous à la Section C, Activation du logiciel.

- **3.** Sur l'écran du menu principal, sélectionnez l'icône située en bas à gauche pour ouvrir le menu Configuration, puis cliquez sur **Paramètres**.
- 4. Entrez votre mot de passe, puis cliquez sur **Déverrouiller**. le mot de passe par défaut est **1234**.
- 5. Sélectionnez l'onglet Gestion des données dans la partie supérieure.

| Co 🖃 | olorDesigner PLUS       | - 0                                                                                                    |
|------|-------------------------|----------------------------------------------------------------------------------------------------|
| A    | ]                       | File d'attente (0)                                                                                                    |
|      | Installation            | Tarification Fichiers clients Gestion des<br>données Configuration                                                                                                    |
|      | Collections de couleurs | Gammes de peintures                                                                                                    |
| X    | Gammes de<br>peintures  | Utilisez les cases à cocher pour contrôler l'utilisation des éléments dans la recherche de couleur. Faites glisser des éléments dans la liste pour modifier<br>l'ordre d'affichage. |
|      | Produits                | Gamme de peintures         N° de réf.         Activé           DEMO1 (0/45 English)         CF705-DEMO1         Image: CF705-DEMO1                                                  |
|      | Colorants               | DEMO1 (English 0/45) CF703-DEMO1 🗹                                                                                                    |
|      |                         |                                                                                                    |
|      |                         |                                                                                                    |
|      |                         |                                                                                                    |
|      |                         |                                                                                                    |
|      |                         |                                                                                                    |
|      |                         |                                                                                                    |
|      |                         |                                                                                                    |
|      |                         |                                                                                                    |
|      |                         |                                                                                                    |
|      |                         |                                                                                                    |
|      |                         | Activer tout                                                                                                    |

- 6. Choisissez Gammes de peintures ou Collections de couleurs.
- **7.** Cochez la case Activé en regard du type de base de données. Vous pouvez aussi cliquer sur le bouton **Activer tout** pour activer toutes les bases de données.

Pour définir l'ordre dans lequel les bases de données apparaissent dans Recherche de couleur et Formulation de couleur, faites glisser les bases de données vers le haut ou vers le bas de la liste.

**8.** Cliquez sur le bouton **Accueil** pour enregistrer les paramètres et quitter Paramètres.

#### Désactivation des bases de données

Pour désactiver une base de données, décochez la base de données désirée dans la liste. Vous pouvez aussi cliquer sur le bouton **Désactiver tout** pour déplacer toutes les bases de données disponibles.

### C. Activation du logiciel

**REMARQUE :** Si vous avez acheté un système clés en main, votre logiciel a déjà été activé.

- **1.** Munissez-vous de la clé USB des programmes associés à ColorDesigner PLUS et recherchez le numéro d'identification de l'application.
- **2.** Entrez le numéro d'identification de l'application situé dans l'emballage dans le champ Numéro d'identification de l'application, puis cliquez sur **Activer**.

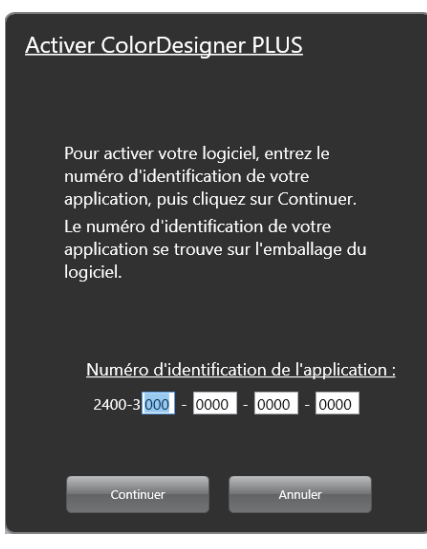

**3.** Entrez les informations dans les champs disponibles, puis cliquez sur **Inscrire**. Votre logiciel est désormais inscrit et cet écran n'apparaîtra plus au cours du prochain démarrage de votre système.

| Inscrire ColorDesigner PLUS  |              |  |  |  |  |
|------------------------------|--------------|--|--|--|--|
| Prénom :                     | *            |  |  |  |  |
| Nom :                        | *            |  |  |  |  |
| Titre :                      |              |  |  |  |  |
| Société :                    | *            |  |  |  |  |
| Adresse 1 :                  | *            |  |  |  |  |
| Adresse 2 :                  |              |  |  |  |  |
| Ville :                      | *            |  |  |  |  |
| État/Province :              | *            |  |  |  |  |
| Code postal :                | *            |  |  |  |  |
| Pays :                       | *            |  |  |  |  |
| Téléphone :                  |              |  |  |  |  |
| Courrier électronique :      | *            |  |  |  |  |
| Date d'achat :               | * 25/10/2012 |  |  |  |  |
| Ne plus afficher de messages |              |  |  |  |  |
| Inscription                  | Annuler      |  |  |  |  |
|                              |              |  |  |  |  |
|                              |              |  |  |  |  |

### **D. Sécurité**

ColorDesigner PLUS intègre des fonctions de sécurité qui empêchent tout utilisateur non autorisé d'accéder au bureau. Une fois l'installation terminée, le mot de passe de maintenance par défaut est de 1234. Nous vous recommandons de changer le mot de passe par défaut afin d'optimiser la sécurité de votre système.

#### Changement du mot de passe

- 1 S
- 1. Sur l'écran du menu principal, sélectionnez l'icône située en bas à gauche pour ouvrir le menu Configuration, puis cliquez sur **Paramètres**.
- 2. Cliquez sur Changer le mot de passe.

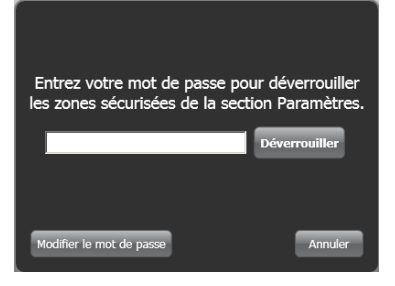

- 3. Entrez votre ancien mot de passe dans le champ approprié.
- **4.** Entrez votre nouveau mot de passe deux fois de suite, puis cliquez sur **Modifier**. Conservez ce mot de passe dans un endroit sûr. Si vous le perdez, contactez le service à la clientèle de X-Rite.

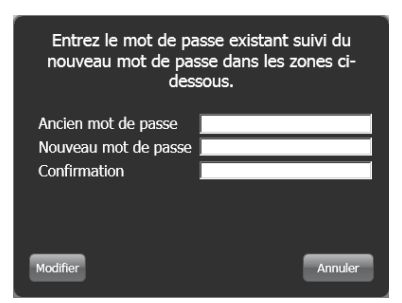

**5.** Cliquez sur **OK** pour terminer la modification du mot de passe.

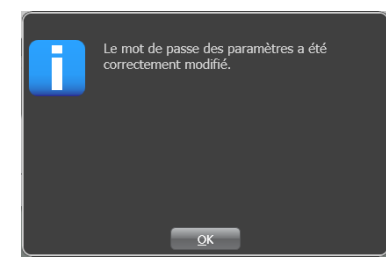

6. Cliquez sur le bouton Accueil pour quitter Paramètres.

#### Accès au bureau de Windows

Par défaut, votre application ColorDesigner PLUS s'exécute en mode plein écran. Si vous souhaitez utiliser votre ordinateur pour effectuer d'autres opérations, suivez la procédure ci-dessous.

- **1.** Sur l'écran du menu principal, sélectionnez l'icône située en bas à gauche pour ouvrir le menu Configuration, puis cliquez sur **Paramètres**.
- 2. Entrez votre mot de passe, puis cliquez sur **Déverrouiller**. le mot de passe par défaut est **1234**.

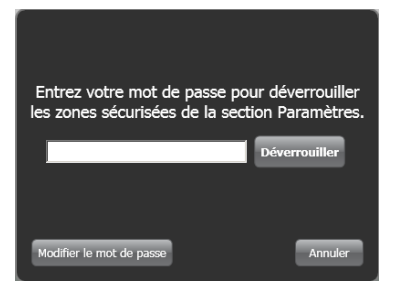

**3.** Sélectionnez l'onglet **Configuration** dans la partie supérieure, puis sélectionnez **Options principales**.

| Installation Tar                                                         | ification Fichiers clients Gestion des<br>données                                                                                                    | Configuration                                                                                                    |
|--------------------------------------------------------------------------|----------------------------------------------------------------------------------------------------|----------------------------------------------------------------------------------------------------|
| Options<br>principales<br>Options<br>Instruments<br>Système de<br>dosage | Afficher/masquer les options princip<br>✓ Formulation de couleur<br>✓ Recherche de couleur<br>✓ Correction<br>Entrée manuelle<br>✓ Fichiers clients<br>✓ Recherche de couleur | ales Boutons d'application externe sur la page principale<br>Activer le bouton n° 1<br>C:\Program Files (x86)\X-Rite\DataCatcher\DataCatcl<br>Nom de l'application n° 1<br>DataCatcher |
| Formulation de<br>Couleur<br>Navigation de                               | Conseils penture Conseils penture Conseils penture Choix de la langue Choix de la langue Mode Kiosque Démarrer en mode Expert                                                 | Activer le bouton n° 2 Rechercher Nom de l'application n° 2                                                                                                    |
| Codes-barres<br>Affichage de la<br>formule                               | Titre personnalisé sur la page principa                                                                                                    | Activer le bouton n° 3  Rechercher  Ie  Nom de l'application n° 3                                                                                                    |
|                                                                          |                                                                                                    |                                                                                                    |

**4.** Désélectionnez l'option **Mode Kiosque**. Vous application passe automatiquement en mode fenêtre.

### E. Importation de fichiers client (facultatif)

Cette fonctionnalité vous permet d'importer des fichiers clients à partir d'autres systèmes de formulation de couleur. Vous pouvez importer des fichiers clients à partir de ColorDesigner PLUS/ColorDesigner, Peinture Datacolor et ColoRx.

X-Rite vous recommande de stocker vos fichiers de sauvegarde sur un lecteur flash USB pour importer plus rapidement vos fichiers clients.

- 1. Si cela n'est pas déjà fait, démarrez ColorDesigner PLUS.
- **2.** Insérez votre lecteur à mémoire flash dans un port USB qui contient les fichiers clients sauvegardés.
- **3.** Sur l'écran du menu principal, sélectionnez l'icône située en bas à gauche pour ouvrir le menu Configuration, puis cliquez sur **Paramètres**.
- **4.** Entrez votre mot de passe, puis cliquez sur **Déverrouiller**. le mot de passe par défaut est **1234**.

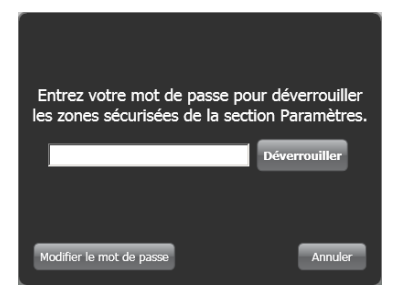

**5.** Sélectionnez l'onglet **Fichiers clients** dans la partie supérieure, puis sélectionnez **Importer/Exporter**.

| A                                                                                |                                                                                                    | File d'attente (0)                                    |
|----------------------------------------------------------------------------------|----------------------------------------------------------------------------------------------------|-------------------------------------------------------|
| Installation<br>Maintenance<br>Sauvegander/<br>Restaurer<br>Importer/<br>Options | Tanfication     Fichiers clients     Gestion des<br>données     Configuration       Importer     Type de fichier     Emplacement<br>Emplacement de l'importation     Export.vd       Emplacement de l'importation     Rechercher     Importer | Pr<br>Pent de l'exportation<br>Rechercher<br>Exporter |

6. Cliquez sur la flèche déroulante Type de fichier, puis sélectionnez ColorDesigner PLUS/ColorDesigner, Peinture Datacolor et ColoRx.

- **7.** Entrez le chemin d'accès du fichier dans le champ, ou cliquez sur **Rechercher** et accédez à l'emplacement du lecteur ou du fichier.
- 8. Cliquez sur Importer.

Pendant l'importation de vos fichiers clients, une barre de progression apparaît à l'écran indiquant l'état des fichiers extraits.

Une fois les fichiers clients importés, un message vous notifie du nombre de clients et de formules importés. Cliquez sur **OK**.

- **9.** Pour importer plus de fichiers, répétez cette procédure.
- **10.** Une fois terminé, cliquez sur le bouton **Accueil**.

## Pour retirer le lecteur à mémoire flash de votre système en toute sécurité, procédez comme suit :

- 1. Si vous êtes en mode Kiosque, quittez ColorDesigner PLUS en appuyant sur les touches **ALT+F4** du clavier. Entrez le mot de passe si nécessaire.
- 2. Déplacez le curseur en bas à droite, puis cliquez sur l'icône en forme de flèche verte
- **3.** Cliquez sur le périphérique que vous souhaitez retirer.

Safely remove USB Mass Storage Device - Drive(E:) Safely remove TSSTcorp DVD+-RW TS-L632H - Drive(D:)

**4.** Un message s'affiche pour vous indiquer que vous pouvez retirer le périphérique en toute sécurité. Retirez le lecteur à mémoire flash du PC et rangez-le dans un endroit sûr.

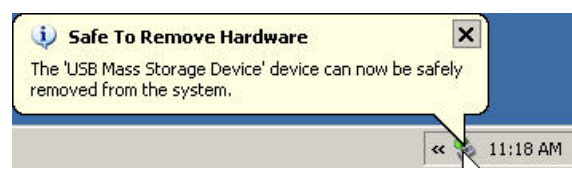

### F. Sélection de l'imprimante et du modèle d'étiquette

- 1. Si cela n'est pas déjà fait, démarrez ColorDesigner PLUS.
- 2. Sur l'écran du menu principal, sélectionnez l'icône située en bas à gauche pour ouvrir le menu Configuration, puis cliquez sur **Paramètres**.
- **3.** Entrez votre mot de passe, puis cliquez sur **Déverrouiller**. le mot de passe par défaut est **1234**.
- **4.** Sélectionnez l'onglet **Configuration** dans la partie supérieure, puis sélectionnez **Impression**.
- **5.** Cliquez sur la flèche déroulante **Imprimante**, puis sélectionnez l'imprimante à utiliser.
- **6.** Cliquez sur la flèche déroulante **Modèle d'étiquette** pour sélectionner le modèle d'étiquette à utiliser.
- **7.** Ajoutez un titre d'étiquette personnalisé qui apparaîtra sur les étiquettes larges et arrondies.
- **8.** Sélectionnez l'option **Imprimer automatiquement** pour imprimer une étiquette lors du dosage.
- **9.** Cliquez sur le bouton **Créateur d'étiquettes** pour créer un modèle d'étiquette personnalisé.

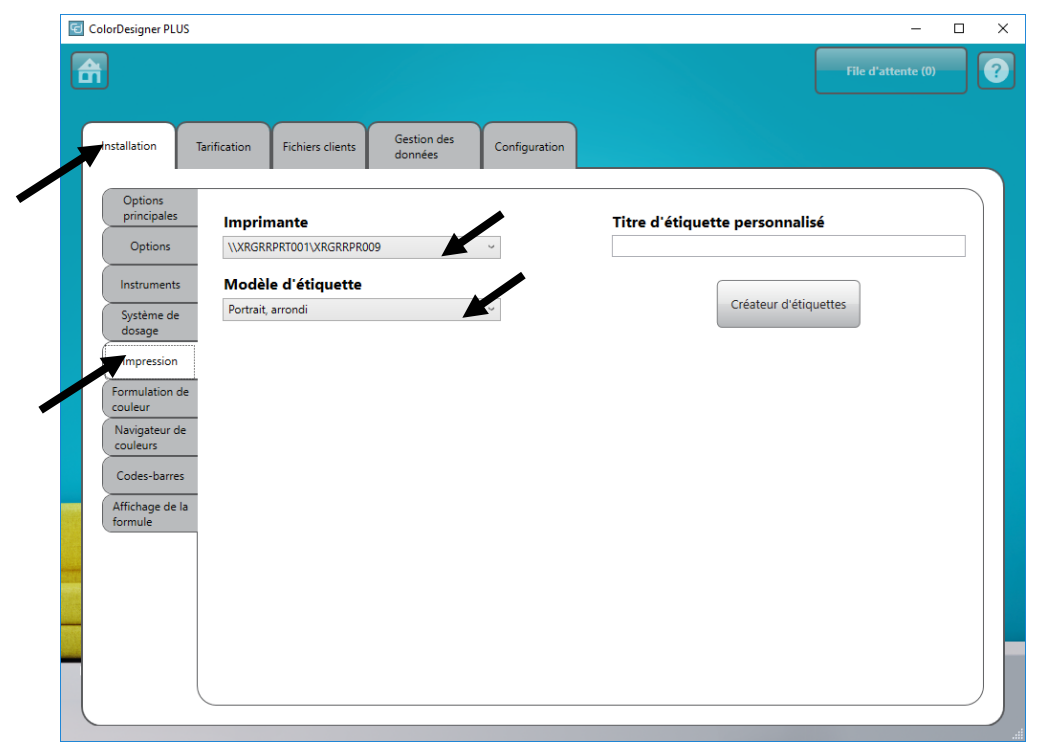

**10.** Une fois terminé, cliquez sur le bouton **Accueil**.

### G. Installation de votre instrument

**1.** Quittez l'application ColorDesigner PLUS si celle-ci est en cours d'exécution.

**REMARQUE :** Pour quitter l'application si vous n'êtes pas en mode Kiosque, appuyez sur les touches Alt-F4 du clavier. Entrez le mot de passe dans le champ, puis cliquez sur **Déverrouiller**. ColorDesigner PLUS est fermé.

- **2.** Branchez l'instrument et mettez-le en marche si nécessaire. Reportez-vous au manuel de l'instrument pour plus d'informations.
- **3.** *Pour les instruments USB :* Connectez le câble USB au port de votre instrument et l'autre extrémité à un port USB de disponible sur votre ordinateur.

*Pour les instruments série à port COM :* Connectez le câble série au port d'E/S à l'arrière de votre ordinateur et l'autre extrémité du câble au port série de l'instrument. Passez à l'étape 8 de cette procédure.

- **4.** L'écran Assistant Ajout de nouveau matériel détecté s'affiche. Insérez la clé USB de ColorDesigner PLUS dans le port USB.
- **5.** Assurez-vous que l'option **Installer le logiciel automatiquement** est sélectionnée, puis cliquez sur **Suivant**.

| Found New Hardware Wizard |                                                                                                    |  |  |  |
|---------------------------|----------------------------------------------------------------------------------------------------|--|--|--|
|                           | Welcome to the Found New<br>Hardware Wizard                                                                           |  |  |  |
|                           | This wizard helps you install software for:                                                                           |  |  |  |
|                           | X-Rite VSxx Series Spectrophotometer                                                                                  |  |  |  |
|                           | If your hardware came with an installation CD<br>or floppy disk, insert it now.<br>What do you want the wizard to do? |  |  |  |
|                           | Install the software automatically (Recommended)                                                                      |  |  |  |
|                           | C Install from a list or <u>specific location</u> (Advanced)                                                          |  |  |  |
|                           | Click Next to continue.                                                                                               |  |  |  |
|                           | < <u>B</u> ack. <u>N</u> ext > Cancel                                                                                 |  |  |  |

- Une fenêtre peut apparaître vous informant que le périphérique n'a pas été validé au cours du test permettant d'obtenir le logo Windows. Dans ce cas, cliquez sur Continuer.
- 7. Cliquez sur Terminer et retirez la clé USB de ColorDesigner PLUS du port USB.
- 8. Démarrez ColorDesigner PLUS.
- **9.** Sur l'écran du menu principal, sélectionnez l'icône située en bas à gauche pour ouvrir le menu Configuration, puis cliquez sur **Paramètres**.
- **10.** Entrez votre mot de passe, puis cliquez sur **Déverrouiller**. le mot de passe par défaut est **1234**.

- **11.** Sélectionnez l'onglet **Configuration** dans la partie supérieure, puis sélectionnez **Instruments**.
- **12.** Cliquez sur la flèche déroulante **Type d'instrument connecté** ou **Type d'instrument portable** pour sélectionner votre instrument.

| Installation              | Tarification Fichiers clients Gestion des<br>données Configuration     | /                    |  |
|---------------------------|------------------------------------------------------------------------|----------------------|--|
| Options<br>principales    | Type d'instrument connecté                                             | 'instrument portable |  |
| Options<br>Instruments    | iVue/VS450                                                             | Aucune v             |  |
| Système de<br>dosage      | Connecté                                                               |                      |  |
| Formulation de<br>couleur | Activer la détection automatique de la brillance Moyenne     Déscrivée |                      |  |
| Navigateur de<br>couleurs | Ocaditive     Active     Conditionnelle                                |                      |  |
| Affichage de la formule   | Informations sur l'instrument                                          |                      |  |
|                           | Nom du périphérique iVue/VS450                                         |                      |  |
|                           | Numéro de série : 000109                                               |                      |  |
|                           | Numéro de pièce du système : VS205                                     |                      |  |
| 2.20                      |                                                                        |                      |  |

- **13.** Le logiciel tente d'établir une connexion à l'instrument. Cela peut prendre quelques minutes. Une fois connecté, le message « Non connecté » est remplacé par « Connecté » en regard de l'instrument sélectionné.
- 14. Cliquez sur Accueil sur l'écran principal pour quitter.

### H. Installation de l'imprimante à étiquettes Dymo USB

1. Quittez l'application ColorDesigner PLUS si celle-ci est en cours d'exécution.

**REMARQUE :** Pour quitter l'application si vous n'êtes pas en mode Kiosque, appuyez sur les touches Alt-F4 du clavier. Entrez le mot de passe dans le champ, puis cliquez sur **Déverrouiller**. ColorDesigner PLUS est fermé.

**IMPORTANT :** Ne connectez pas l'imprimante à étiquettes Dymo USB à votre ordinateur tant que vous n'êtes pas invité à le faire lors de l'installation du logiciel de l'imprimante.

- Insérez le CD LabelWriter dans votre lecteur optique. L'écran d'installation doit s'afficher. Si l'écran d'installation n'apparaît pas, parcourez le CD et double-cliquez sur le fichier install.exe.
- **3.** Sélectionnez la langue à installer.
- 4. Cliquez sur Installer.
- 5. Sélectionnez l'option Accepter la licence, puis cliquez sur Suivant.
- 6. Dans l'écran de bienvenue, cliquez sur Suivant.
- 7. Dans l'écran Répertoire de destination, cliquez sur Suivant.
- 8. Dans l'écran Prêt pour l'installation, cliquez sur Suivant.
- 9. Sélectionnez l'option Port USB, puis cliquez sur Suivant.
- **10.** Branchez le cordon d'alimentation et mettez en marche votre imprimante à étiquettes Dymo.
- **11.** Branchez votre câble USB dans le port USB sous votre imprimante.
- 12. Branchez l'autre extrémité du câble USB à votre ordinateur.
- **13.** Après quelques moments, l'écran Installation terminée s'affiche. Cliquez sur **Terminer**.
- 14. Retirez le CD du lecteur et rangez-le dans un endroit sûr.

Vous pouvez désormais imprimer des étiquettes avec votre imprimante **Dymo**.

### I. Configuration du système de dosage

L'installation varie en fonction du type de système de dosage que vous possédez. ColorDesigner PLUS prend en charge de nombreux systèmes de dosage avec des configurations variées. Les trois configurations prises en charge sont Distant, Intégré et Direct. Celles-ci sont expliquées ci-après.

**Distant** - ColorDesigner PLUS communique avec le logiciel du système de dosage sur un ordinateur séparé. Cette communication s'effectue généralement par le biais d'un port RS-232.

**Remarque** : Si vous sélectionnez la marque de système de dosage X-Rite, ColorDesigner PLUS communique à l'aide d'une adresse IP.

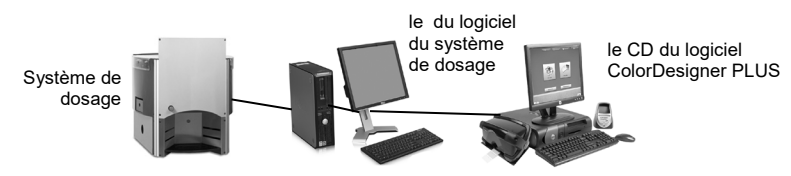

**Intégré** - ColorDesigner PLUS communique avec le logiciel du système de dosage sur le même ordinateur. Cette communication s'effectue généralement par le biais d'un fichier de formule qui est écrit sur le disque de l'ordinateur.

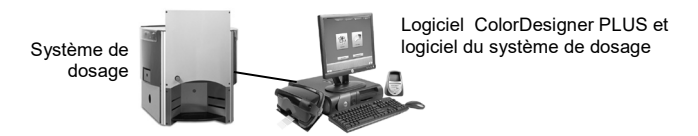

**Direct** - ColorDesigner PLUS communique directement avec le système de dosage. Le pilote du système de dosage est généralement fourni par le fabricant du système de dosage. Aucune configuration utilisateur n'est requise pour la connexion.

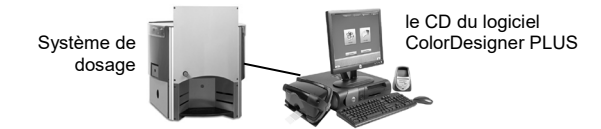

- 1. Si cela n'est pas déjà fait, démarrez l'application ColorDesigner PLUS.
- 2. Sur l'écran du menu principal, sélectionnez l'icône située en bas à gauche pour ouvrir le menu Configuration, puis cliquez sur **Paramètres**.
- **3.** Entrez votre mot de passe, puis cliquez sur **Déverrouiller**. le mot de passe par défaut est **1234**.
- **4.** Sélectionnez l'onglet **Configuration** dans la partie supérieure, puis sélectionnez **Système de dosage**.

| Installation                                                                           | Tarification        | Fichiers clients                            | Gestion des<br>données                 | Configuration    | 1                                                                                                    |
|----------------------------------------------------------------------------------------|---------------------|---------------------------------------------|----------------------------------------|------------------|----------------------------------------------------------------------------------------------------|
| Options<br>principales<br>Options<br>Instruments<br>Système de<br>dosage<br>Impression | Affiche     Activer | r la boîte de dialog<br>le dosage dans plus | gue de confirmatio<br>ieurs contenants | n lors du dosage | Utiliser la file d'attente du système de dosage Recevoir des formules de systèmes distants Recevoir des fichiers de formule de systèmes distants Chemin du fichier C:\ProgramData\X-Rite\ColorDesig Extension de fichier dat |
| Formulation de<br>couleur<br>Navigateur de<br>couleurs                                 | Nom du              | u système de dosag                          | ge nº 1                                | Activer          | Nom du système de dosage n° 2 Activer Paramètres                                                                                                    |

**Remarque :** pour obtenir des instructions plus détaillées sur la configuration du matériel et du logiciel du système de dosage, contactez le fabricant du système de dosage.

- **5.** Cochez la case **Afficher la boîte de dialogue de confirmation lors du dosage** pour recevoir un message de confirmation avant le dosage.
- **6.** Cochez **Activer le dosage dans plusieurs contenants** pour doser la peinture dans plusieurs contenants.
- Cochez Utiliser la file d'attente du système de dosage pour activer la fonctionnalité File d'attente du système de dosage. Celle-ci permet de stocker des formules de peinture et de les doser ultérieurement.
- 8. Cochez la case Activer du système de dosage à configurer.
- **9.** Cliquez dans le champ **Nom du système de dosage** et entrez un nom. Il s'agit du nom que vous sélectionnerez au cours d'une formulation de couleur pour un dosage automatique.
- 10. Cliquez sur le bouton **Paramètres** pour accéder au mode de configuration.

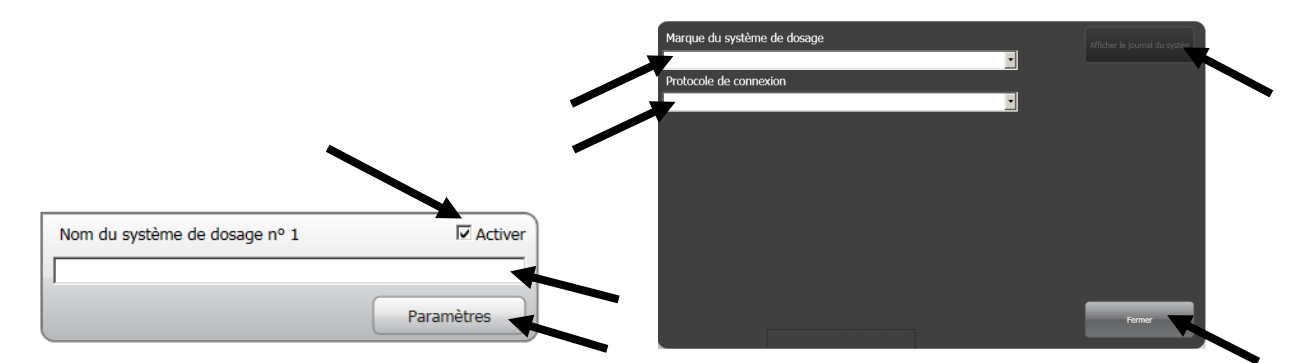

#### 11. Configurer le système de dosage

Pour les systèmes de dosage de type **Distant** :

- Sélectionnez le type de système de dosage dans la liste Marque du système de dosage.
- Dans la liste Protocole de connexion, sélectionnez Distant ou un modèle distant. Pour un système de dosage Fluid Management, il est fortement recommandé d'utiliser Harbil-A.

**Remarque :** Si vous sélectionnez la marque de système de dosage X-Rite, entrez le nom de l'hôte ou l'adresse IP.

• Sélectionnez le port de l'ordinateur qui sera utilisé dans la liste **Port du** système de dosage.

Pour les systèmes de dosage de type Intégré :

- Sélectionnez le type de système de dosage dans la liste **Marque du système de dosage**.
- Dans la liste Protocole de connexion, sélectionnez Intégré ou un modèle intégré.
- Si nécessaire, entrez le **Chemin d'accès du fichier** et le **Nom de fichier** de la formule dans les champs appropriés.

Pour les systèmes de dosage de type Direct :

- Sélectionnez le type de système de dosage dans la liste **Marque du système de dosage**.
- Dans la liste Protocole de connexion, sélectionnez Direct.
- Configurez les paramètres du système de dosage selon les besoins.
- **12.** Cliquez sur le bouton **Afficher le journal du système de dosage** pour consulter un journal existant des activités du système de dosage.
- **13.** Une fois terminé, cliquez sur **Fermer**.
- 14. Configurez jusqu'à sept systèmes de dosage supplémentaires si nécessaire.
- **15.** Une fois terminé, cliquez sur **Accueil** pour quitter.

### J. Configuration d'un lecteur de code-barres

L'option « Scan de la base nécessaire lors du dosage » vous permet d'exiger la lecture du code-barres d'un contenant de peinture de base avant le dosage. L'option « Activer le scan des couleurs de nuancier » vous permet de formuler des couleurs par rapport à des formulaires en lisant le code-barres sur un nuancier.

Le lecteur de code-barres utilisé doit être capable de transmettre un point d'interrogation (?) avant et après la lecture d'un code-barres afin que ColorDesigner PLUS puisse l'identifier. Exemple : ?23EFR456?

Reportez-vous à la documentation fournie avec votre lecteur pour l'installation et la configuration de l'option du point d'interrogation.

- 1. Si cela n'est pas déjà fait, démarrez l'application ColorDesigner PLUS.
- 2. Sur l'écran du menu principal, sélectionnez l'icône située en bas à gauche pour ouvrir le menu Configuration, puis cliquez sur **Paramètres**.
- **3.** Entrez votre mot de passe, puis cliquez sur **Déverrouiller**. le mot de passe par défaut est **1234**.
- **4.** Sélectionnez l'onglet **Configuration** dans la partie supérieure, puis sélectionnez **Codes-barres**.
- 5. Cochez la case Activer la numérisation des nuanciers, Exiger une numérisation de la base lors du dosage et/ou Envoyer le code-barres au système de dosage.
- **6.** Si nécessaire, indiquez dans les champs appropriés le **préfixe** et/ou le **suffixe** que ColorDesigner PLUS s'attend à recevoir avant ou après le code-barres de base.
- 7. Si nécessaire, sélectionnez l'option Code-barres dans le menu déroulant Jeu de codes-barres.

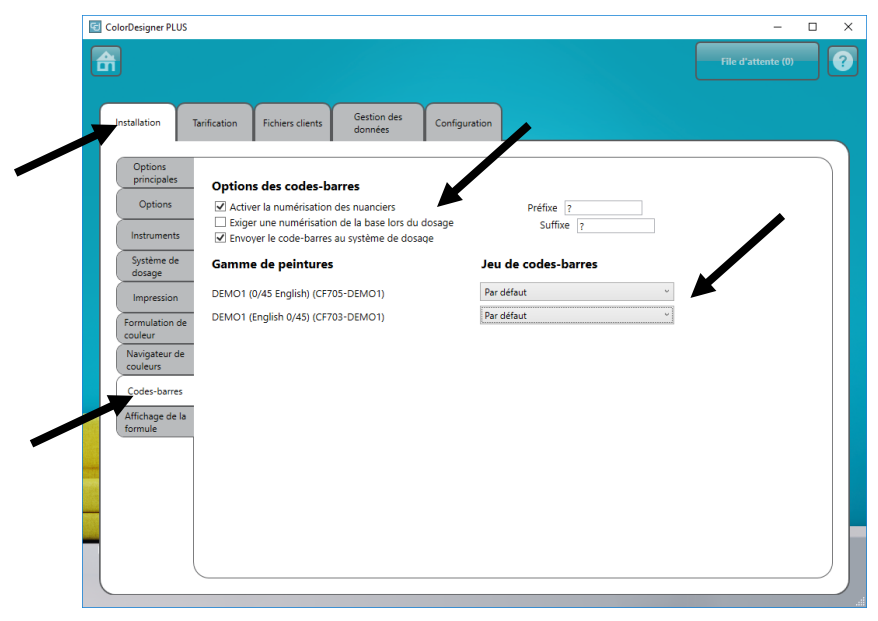

8. Une fois terminé, cliquez sur Accueil pour quitter.

### K. Configuration des boutons d'applications externes

Cette fonctionnalité vous permet d'ajouter jusqu'à trois boutons d'applications supplémentaires à l'écran principal de ColorDesigner PLUS. Ces boutons sont utiles pour exécuter d'autres applications (Excel, etc.) pendant que ColorDesigner PLUS est ouvert.

- 1. Si cela n'est pas déjà fait, démarrez l'application ColorDesigner PLUS.
- 2. Sur l'écran du menu principal, sélectionnez l'icône située en bas à gauche pour ouvrir le menu Configuration, puis cliquez sur **Paramètres**.
- **3.** Entrez votre mot de passe, puis cliquez sur **Déverrouiller**. le mot de passe par défaut est **1234**.
- **4.** Sélectionnez l'onglet **Configuration** dans la partie supérieure, puis sélectionnez **Options principales**.

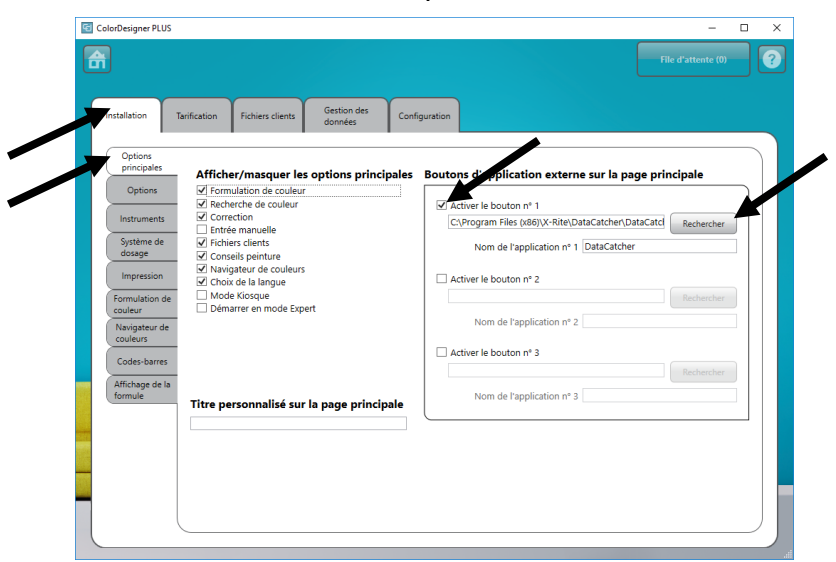

5. Sélectionnez l'une des options Activer le bouton n°.

- 6. Cliquez sur Rechercher et accédez à l'emplacement du fichier .exe de l'application.
- **7.** Cliquez sur Ouvrir pour revenir à l'écran d'installation.

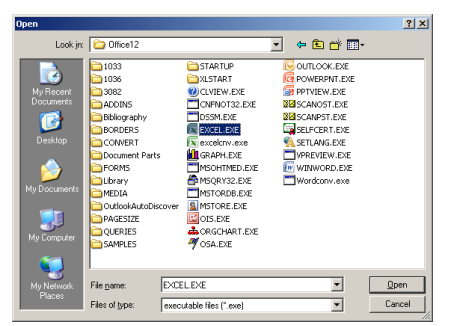

- **8.** Dans le champ **Application personnalisée**, entrez le nom que vous voulez faire apparaître sur le bouton.
- **9.** Une fois terminé, cliquez sur **Accueil** pour quitter. Le bouton apparaît en bas de l'écran.

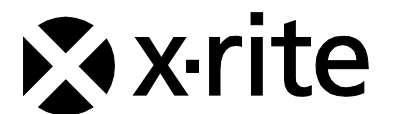

Siège social - États-Unis X-Rite, Incorporated 4300 44th Street SE Grand Rapids, Michigan 49512 Téléphone (+1) 800 248 9748 ou (+1) 616 803 2100 Télécopie (+1) 800 292 4437 ou (+1) 616 803 2705

Siège social - Europe X-Rite Europe GmbH Althardstrasse 70 8105 Regensdorf Suisse Téléphone (+41) 44 842 24 00 Télécopie (+41) 44 842 22 22

Siège social - Asie-Pacifique X-Rite Asia Pacific Limited Suite 2801, 28th Floor, AXA Tower Landmark East, 100 How Ming Street Kwun Tong, Kowloon, Hong Kong Téléphone (852)2568-6283 Télécopie (852)2885 8610

Visitez <u>www.xrite.com</u> pour obtenir les coordonnées du bureau le plus proche de chez vous.